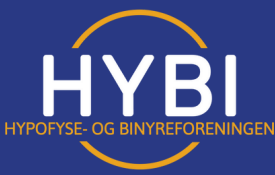

## REGISTRER DEG PÅ HYBI.NO - MOBILVERSJON

trykke på medlemssider i menyen.

| • Snop<br>                                                                                                    | Medlemssider                                                                                                    | Brukernavn (medlemsnummer i HYBI) 📀                                                                                                    |
|----------------------------------------------------------------------------------------------------|----------------------------------------------------------------------------------------------------|----------------------------------------------------------------------------------------------------|
| Arrangementer                                                                                                    |                                                                                                    | test                                                                                                    |
| Fylkeslagene                                                                                                    | HVIS DU ER MEDLEM I HYBI, MEN<br>IKKE HAR REGISTRERT DEG PÅ<br>HYBI.NO SÅ KAN DU TRYKKE HER.                                                                            | Fornavn (frivillig)                                                                                                    |
| Medlemskonferanse                                                                                                    |                                                                                                    | test                                                                                                    |
| Logg inn                                                                                                    | Medlemsnummer                                                                                                    | Etternavn (frivillig)                                                                                                    |
| <b>1.REGISTRER DEG PÅ HYBI.NO</b><br>Gå inn på medlemssider-logg inn eller logg inn<br>i menyen.                                                                          | <b>2. TRYKK PÅ EN AV DISSE KNAPPENE</b><br>Du blir ikke automatisk medlem på hybi.no når<br>du melder deg inn i foreningen. Du må selv<br>registrere deg.               | <b>3. DU KOMMER TIL REGISTRERINGSSKJEMA</b><br>Bruk medlemsnummer du har på baksiden av<br>barken/får ved innmelding eller ved å kontakte<br>fylkesleder. Det er frivillig med navn. Du må<br>bruke epost og passord. |
| personvernerklæring                                                                                                    | Din konto er nå                                                                                                    | Barken digitalt Min historie ᆃ                                                                                                    |
| (https://hybi.no/personvern/)                                                                                                    | godkjent.                                                                                                    |                                                                                                    |
| Jeg godkjenner personvernerklæringen                                                                                                    | 5 ,                                                                                                    | Likepersonsaktivitet                                                                                                    |
|                                                                                                    | Logg inn på hybi.no her                                                                                                    | Filer og skjema Konto                                                                                                    |
| Registrer                                                                                                    |                                                                                                    | Nytt passord Logg ut                                                                                                    |
| Logg inn                                                                                                    | Kontoinformasjon:                                                                                                    | Du er nå logget inn                                                                                                    |
| <b>4. TRYKK PÅ REGISTRER</b><br>Når du har registrert deg vil vi manuelt<br>godkjenne deg inn mot registeret. Hvis du ikke<br>hører noe på en uke så må du ta kontakt med | <b>5. DU FÅR EPOST OM GODKJENNING</b><br>Denne kommer med stor sannsynlighet i<br>søppelpost. For å få ikke få epostene i<br>søppelpost kan du godkjenne itehybi.no som | <b>3. LOGG INN MED Å FØLGE TRINN 1 OG 2</b><br>Skriv inn medlemsnummer og passord, da<br>kommer du til medlemssidene og kan lese<br>lukkede saker og barken. Disse finner du ved å                                    |

mottaker.

hører noe på en uke så må du ta kontakt med itehybi.no.

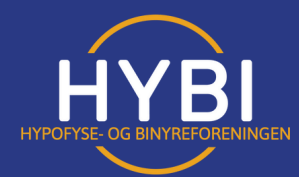

## REGISTRER DEG PÅ HYBI.NO - PC-VERSJON

| Orwegian Construction                                                                                                    | Logg inn   Min historie   Konto   Registrer ny konto     Medlemssider     HVIS DU ER MEDLEM I HYBI, MEN IKKE HAR REGISTRERT DEG<br>PÅ HYBI.NO SÅ KAN DU TRYKKE HER.     Medlemsnummer     Passord     Hold meg innlogget     Logg inn   Registrer deg her | mangler ditt medlemsnummer kan du sjekke på baksiden av barken eller kontakte din fylkesleder.<br>Ilemmer skal godkjennes manuelt opp mot registeret i HYBI. Det kommer til å ta noen dager (+++). All epo<br>nelse, passordibakestilling kommer desværer i soppelopelopel. Sjekk der før du tar kontakt med it@hybi.no or<br>aler at du ikke bruker eget navn og kun medlemsnummer og epost.<br>Brukernavn (medlemsnummer i HYBI) @<br>1111<br>Fornavn (frivillig)<br>Test<br>Etternavn (frivillig)<br>Testesen<br>E-post (bruk samme som i registeret)<br>test@test.no |
|----------------------------------------------------------------------------------------------------|----------------------------------------------------------------------------------------------------|----------------------------------------------------------------------------------------------------|
| <b>1.REGISTRER DEG PÅ HYBI.NO</b><br>Gå inn på medlemssider-logg inn eller logg inn<br>i menyen.                                                                                                    | <b>2. TRYKK PÅ EN AV DISSE KNAPPENE</b><br>Du blir ikke automatisk medlem på hybi.no når<br>du melder deg inn i foreningen. Du må selv<br>registrere deg.                                                                                                 | <b>3. DU KOMMER TIL REGISTRERINGSSKJEMA</b><br>Bruk medlemsnummer du har på baksiden av<br>barken/får ved innmelding eller ved å kontakte<br>fylkesleder. Det er frivillig med navn. Du må<br>bruke epost og passord.                                                                                                    |
| Passord (anbefaler lett passord som du husker)     Image: Constraint of the second second secon | Din konto er nå<br>godkjent.<br>Logg inn på hybi.no her<br>Kontoinformasjon:                                                                                                    | Medlemssider Barken digitalt Min historie Likepers<br>Konto Nytt passord Logg<br>Duernålogget inn på våre<br>nenyen overfor kan du lese barken, historier og nyttige lenker. Hvis du har<br>er og skjema også her.<br>Ider finner du nyttige lenker til flere publikasjoner og nyttige sider.                                                                                                    |
| <b>4. TRYKK PÅ REGISTRER</b><br>Når du har registrert deg vil vi manuelt<br>godkjenne deg inn mot registeret. Hvis du ikke                                                                                                    | <b>5. DU FÅR EPOST OM GODKJENNING</b><br>Denne kommer med stor sannsynlighet i<br>søppelpost. For å få ikke få epostene i                                                                                                    | <b>3. LOGG INN MED Å FØLGE TRINN 1 OG 2</b><br>Skriv inn medlemsnummer og passord, da<br>kommer du til medlemssidene og kan lese                                                                                                    |

søppelpost kan du godkjenne it@hybi.no som

mottaker.

lukkede saker og barken. Disse finner du ved å

trykke på medlemssider i menyen.

godkjenne deg inn mot registeret. Hvis du ikke hører noe på en uke så må du ta kontakt med it@hybi.no.